## **Transaction – Display GM Budget Document**

### Purpose

This document explains how to display a grant's budget document through the Grants Management (GM) module using transaction **GM\_DISPLAY\_BUDGET**. This transaction enables users to view the details of a grant's budget document. Users can also use GM ERP Central Components (ECC) reports to view a grant's budget, such as the Availability Control (AVC) Overview for Grants Management Dimensions Report (transaction code **ZGMAVCOVRW**), GM Budget Overview Report (transaction code **GMBDGTOVIEW**) or the Grants Management Line Item Display Report (transaction code **ZS\_PLN\_16000269**).

#### Process

- 1. Go to the SCEIS website (sceis.sc.gov).
- 2. Click the SCEIS Logins tab.
- 3. Click the ECC & BW DUO Login link.

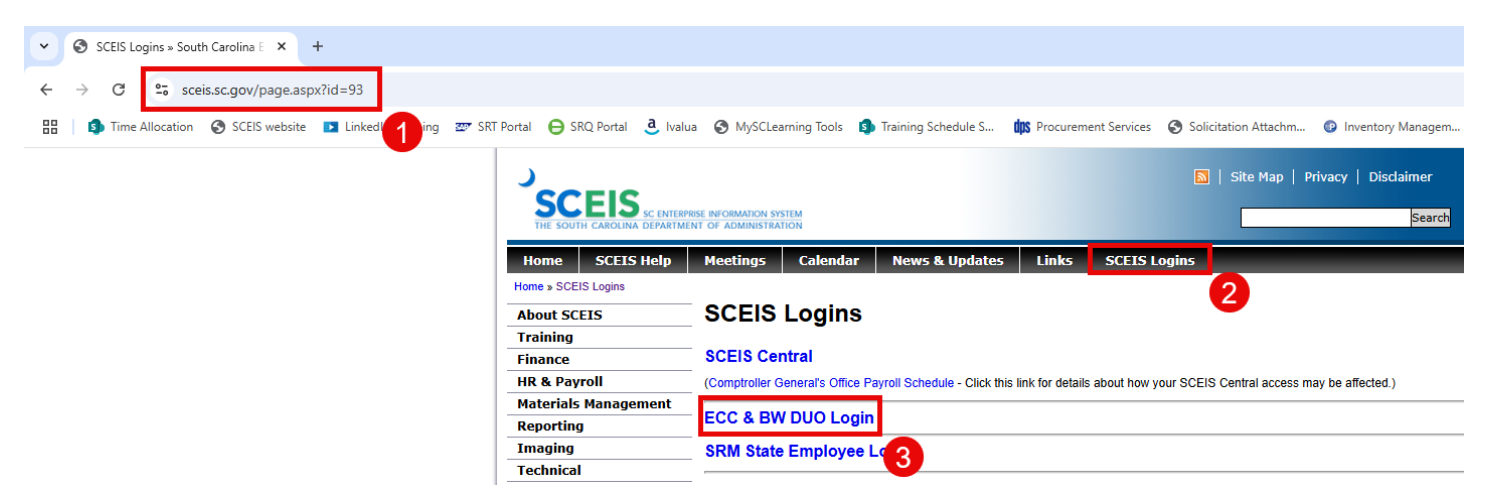

- 4. Enter your SCEIS ID followed by "sceis@sc.gov."
- 5. Click Next.

| SCEIS Login E<br>sceisid@sceis | xample<br>.sc.gov           |
|--------------------------------|-----------------------------|
| Single Sign-C                  | Dn                          |
| SCEIS ID with doma             | sin in email address format |
| ABC123456@sce                  | eis.sc.gov                  |
|                                |                             |
|                                | Next                        |
|                                | 6                           |
|                                | C                           |
|                                | Secured by Duo              |

## Transaction – Display GM Budget Document

- 6. Enter your Password.
- 7. Click **Log in** and complete the DUO process.

| SCEIS Login Example<br>sceisid@sceis.sc.gov |              |
|---------------------------------------------|--------------|
| Single Sign-On                              |              |
| ABC123456@sceis.sc.gov edit                 |              |
| Password                                    | 6            |
| •••••                                       |              |
|                                             |              |
| Log in                                      |              |
|                                             | 7            |
| Se                                          | cured by Duo |

8. Click the **Production SAP Logon** icon.

| астрание<br>на соотранение<br>инические соотранение<br>инические<br>инически<br>инически<br>иническ |                           |               |                         |                                  |
|----------------------------------------------------------------------------------------------------|---------------------------|---------------|-------------------------|----------------------------------|
| Apps<br>All (5) Favorites (0)                                                                                                    |                           |               |                         | 8                                |
| ☆                                                                                                    | ☆                         |               | ☆                       |                                  |
| BEX Analyzer 7-3                                                                                                    | ECC Training SAP<br>Logon | Notepad_SCEIS | Production SAP<br>Logon | Production SAP<br>Logon Custoers |
| $\sim$                                                                                                    | $\sim$                    | $\sim$        | $\sim$                  | $\sim$                           |

9. In the Command field, enter transaction code GM\_DISPLAY\_BUDGET and press Enter on the keyboard.

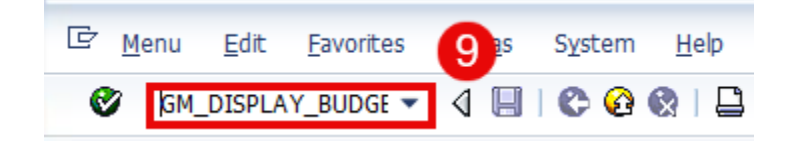

SCEIS

CEIS

Quick Reference Guide

## **Transaction – Display GM Budget Document**

10. Click the Action Bar On button.

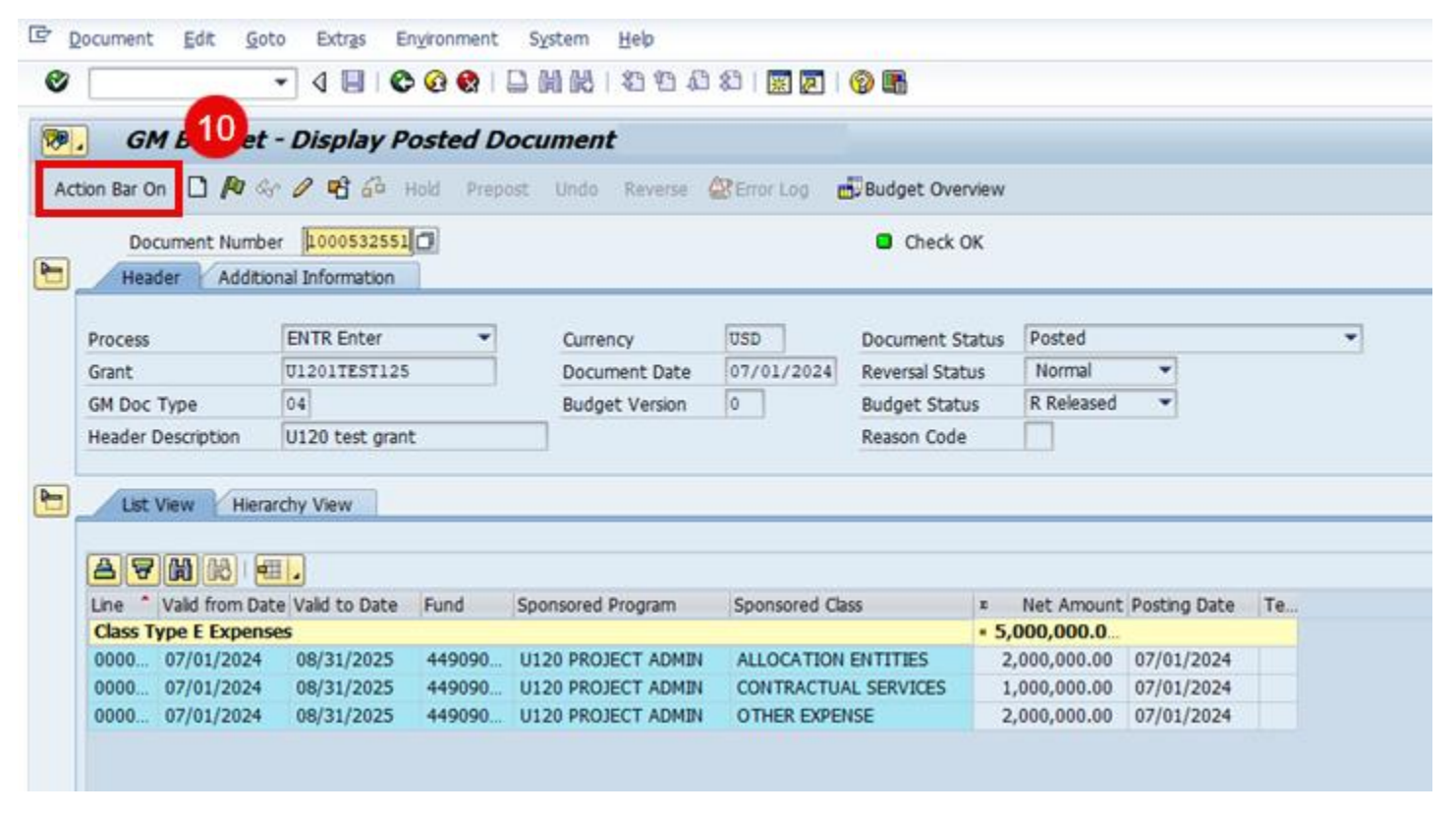

11. The left side of the screen shows the GM budget documents processed with the corresponding document status (e.g., Held, Posted). Click the bottom right corner of the yellow bar to view more options.

| ☞4 ■   ✿ ֎ ֎   ⊒ 14 16   2 13 43 43 13 19   ❷ 16                                                                                                    |   |
|----------------------------------------------------------------------------------------------------|---|
|                                                                                                    |   |
| 😻 . GM Budget - Display Posted Document                                                                                                    |   |
| Action Bar Off 🗋 🍋 🗞 🥜 📽 🖧 Hold Prepost Undo Reverse 🎎 Error Log 🛃 Budget Overview                                                                                                    |   |
| My Posted Documents Document Number 2000532552                                                                                                    |   |
| Additional Information                                                                                                    |   |
| Doc Num Grant GM DocTy Proc                                                                                                    |   |
| 4000135540 D5001TEST125 C4 ENTR Cess ENTR Enter Currency USD Document Status Posted                                                                                                    | * |
| 4000135541 D5001TEST125 C4 ENTR Grant 01201TEST125 Document Date 07/01/2024 Reversal Status Normal 💌                                                                                                    |   |
| 4000135542 D5001TEST125 C4 ENTR GM Doc Type 04 Budget Version 0 Budget Status R Released V                                                                                                    |   |
| 1000532551 U1201TEST125 04 ENTR Header Description U120 test grant Reason Code                                                                                                    |   |
| 1000532550 D5001TEST125 04 ENTR                                                                                                    |   |
| 1000532547 D5001TEST125 04 ENTR                                                                                                    |   |
| 100001282 P2401825556 04 ENTR 🔄 🖊 List View / Hierarchy View                                                                                                    |   |
| 100001283 P24018256309 04 ENTR                                                                                                    |   |
| 100001157 P24018210007 04 ENTR                                                                                                    |   |
| 1000001158 P24018210007 04 ENTR Line * Valid from Date Valid to Date Fund Conserved Program Conserved Date to Net Amount Portion Date Te                                                                                                    |   |
| Class Type E Expenses • 5,000,000,0                                                                                                    |   |
| 0000_07/01/2024_08/31/2025_449090_U120 PROJECT ADMIN_ALLOCATION ENTITIES_2.000.000.00_07/01/2024                                                                                                    |   |
| 0000_07/01/2024_08/31/2025_449090_U120 PROJECT ADMIN_CONTRACTUAL SERVICES_1.000.000.00_07/01/2024                                                                                                    |   |
| 0000_07/01/2024_08/31/2025_449090_U120 PROJECT ADMIN_OTHER EXPENSE2.000.000.00_07/01/2024                                                                                                    |   |
| statistics of all and a statistics of a statistics of a statistics of a statistics of a statistics of a statistics of a statistics of a statistics of a statistic of a statistic of a stat |   |
|                                                                                                    |   |

SCEIS

Quick Reference Guide

# Transaction – Display GM Budget Document

### 12. If not already selected, click **My Posted Documents** from the dropdown.

| . GM          | Budget - Dis  | play Po          | sted L | ocui       | ment                |                   |               |                     |               |                 |                         |        |
|---------------|---------------|------------------|--------|------------|---------------------|-------------------|---------------|---------------------|---------------|-----------------|-------------------------|--------|
| Action Bar Of | t D Pa ar D   | <b>et</b> 60 110 | id Pre | pest ( ) ( | Undo Revenu 🕮       | Bror Log 🔂 Bu     | idget Overvie | EW .                |               |                 |                         |        |
| Posted Doc    | uments        |                  |        | Sugar      | Document Numb       | ber 1000532551    |               |                     |               | Check OK        |                         |        |
| My Held D     | ocuments      |                  |        |            | Header Addt         | ional Information |               |                     |               |                 |                         |        |
| My Prepos     | ted Documents | 4 DocTy          | Proc   |            |                     |                   |               |                     | 2             |                 | 87                      |        |
| My Posted     | Documents .   |                  | ENTR   |            | Process             | ENTR Enter        |               | Currency            | USD           | Document Status | Posted                  |        |
| Searching     | Options       |                  | ENTR   |            | Grant               | U1201TEST125      | 5             | Document Date       | 07/01/2024    | Reversal Status | Normal ·                |        |
| Dimension     | Elter 1       | 2                | ENTR   |            | GM Doc Type         | 04                |               | Budget Version      | 0             | Budget Status   | R Released ·            |        |
| PPVJJLJJJ     | VIEWETEST     | 9                | ENTR   |            | Header Description  | 11120 test gran   | *             |                     |               | Reason Code     |                         |        |
| 000532550     | D5001TEST125  | 04               | ENTR   |            | measer oreacity own | losso con the     |               |                     |               | Headen cove     |                         |        |
| 000532547     | D5001TEST125  | 04               | ENTR   |            | Annual Vice         |                   |               |                     |               |                 |                         |        |
| 000001282     | P24018255506  | 04               | ENTR   |            | List View Hier      | rarchy View       |               |                     |               |                 |                         |        |
| 000001283     | P24018256309  | 04               | ENTR   |            | Sector States       |                   |               |                     |               |                 |                         |        |
| 000001157     | P24018210007  | 04               | ENTR   |            |                     | £11.              |               |                     |               |                 |                         |        |
| 000001158     | P24018210007  | 04               | ENTR   |            | Line " Valid from D | ate Vald to Date  | Fund          | Sponsored Program   | Sponsored Cla | ss a            | Net Amount Posting Date | Te     |
|               |               |                  |        |            | Class Type E Expen  | ises              | Non-Color     |                     |               | • 5             | ,000,000.0              | A DOTT |
|               |               |                  |        |            | 0000 07/01/2024     | 08/31/2025        | 449090        | U120 PROJECT ADMIN  | ALLOCATION    | ENTITIES        | 2,000,000.00 07/01/2024 |        |
|               |               |                  |        |            | 0000 07/01/2024     | 08/31/2025        | 449090        | U120 PROJECT ADMIN  | CONTRACTUA    | L SERVICES      | 1,000,000.00 07/01/2024 |        |
|               |               |                  |        |            | 0000 07/01/2024     | 08/31/2025        | 440000        | 11120 PROJECT ADMIN | OTHER EXPER   | KE              | 2 000 000 00 07/01/2024 |        |

13. A list of the posted GM budget documents displays under the **Doc Num** column.

| C Document                                                                                                    | <u>E</u> dit <u>G</u> oto                                                                                                    | Extras Eng                                                            | ironment                                                              | Sys      | stem <u>H</u> elp                                     |                                                    |                            |                                                                |                                               |                                                               |                                                     |                                        |    |   |
|----------------------------------------------------------------------------------------------------|----------------------------------------------------------------------------------------------------|-----------------------------------------------------------------------|-----------------------------------------------------------------------|----------|-------------------------------------------------------|----------------------------------------------------|----------------------------|----------------------------------------------------------------|-----------------------------------------------|---------------------------------------------------------------|-----------------------------------------------------|----------------------------------------|----|---|
| 0                                                                                                    | *                                                                                                    | 1 🗉 😋                                                                 | 0 😫 i                                                                 | 🗅 (M     | 106 2 2 2 2 2 2                                       | 🗵 🗾 🔞 🛛                                            | 5                          |                                                                |                                               |                                                               |                                                     |                                        |    |   |
| 💌. GM                                                                                                    | Budget - Di                                                                                                    | splay Po                                                              | sted D                                                                | ocui     | ment                                                  |                                                    |                            |                                                                |                                               |                                                               |                                                     |                                        |    |   |
| Action Bar Off                                                                                                    | E 🏳 🎮 🛷 🖉                                                                                                    | 🖻 🚳 Ho                                                                | ld Prep                                                               | ost      | Undo Reverse 🖉 Err                                    | or Log 🚽 🖥 Bu                                      | dget Overvie               | w                                                              |                                               |                                                               |                                                     |                                        |    |   |
| My Posted Doc                                                                                                    | uments                                                                                                    |                                                                       |                                                                       | _        | Document Numbe                                        | 1000532551                                         | ]                          |                                                                |                                               | Check 0                                                       | к                                                   |                                        |    |   |
| 087                                                                                                    | Max lines =10                                                                                                    |                                                                       |                                                                       |          | Header Addition                                       | al Information                                     |                            |                                                                |                                               |                                                               |                                                     |                                        |    |   |
| Doc Num<br>4000135540<br>4000135541<br>4000135542<br>1000532551<br>1000532550<br>1000532547<br>1000001282<br>1000001283 | Frant<br>05001TEST125<br>05001TEST125<br>05001TEST125<br>01201TEST125<br>05001TEST125<br>05001TEST125<br>05001TEST125<br>05001TEST125<br>02401825506<br>02401825500 | GM DocTy.<br>C4<br>C4<br>C4<br>04<br>04<br>04<br>04<br>04<br>04<br>04 | Proc.<br>ENTR<br>ENTR<br>ENTR<br>ENTR<br>ENTR<br>ENTR<br>ENTR<br>ENTR | <b>F</b> | Process<br>Grant<br>GM Doc Type<br>Header Description | ENTR Enter<br>U1201TEST125<br>04<br>U120 test gran | •<br>5                     | Currency<br>Document Date<br>Budget Version                    | 07/01/2024 s                                  | Document Sta<br>Neversal Statu<br>Rudget Statu<br>Neason Code | atus Posted<br>is Normal<br>5 R Released            | v                                      | •  | ] |
| 1000001158                                                                                                    | 24018210007                                                                                                    | 04                                                                    | ENTR                                                                  |          | Line * Vald from Date<br>Class Type E Expense         | Valid to Date                                      | Fund                       | Sponsored Program                                              | Sponsored Class                               |                                                               | <ul> <li>Net Amount</li> <li>5,000,000.0</li> </ul> | Posting Date                           | Те |   |
|                                                                                                    | 13                                                                                                    |                                                                       |                                                                       |          | 0000 07/01/2024<br>0000 07/01/2024<br>0000 07/01/2024 | 08/31/2025<br>08/31/2025<br>08/31/2025             | 449090<br>449090<br>449090 | U120 PROJECT ADMIN<br>U120 PROJECT ADMIN<br>U120 PROJECT ADMIN | ALLOCATION EN<br>CONTRACTUAL<br>OTHER EXPENSE | ITITIES<br>SERVICES<br>E                                      | 2,000,000.00<br>1,000,000.00<br>2,000,000.00        | 07/01/2024<br>07/01/2024<br>07/01/2024 |    |   |

SCEIS

## **Transaction – Display GM Budget Document**

14. Double click the budget document number to be displayed. The document will appear to the right of the Action Bar.

| Document Edit                                                                                                    | t <u>G</u> oto Extras En                                                                                                    | gronment                                                     | System Heb                                                                                                    |
|----------------------------------------------------------------------------------------------------|----------------------------------------------------------------------------------------------------|--------------------------------------------------------------|----------------------------------------------------------------------------------------------------|
| 0                                                                                                    | - 4 🗏 🕻                                                                                                    | 😧 😫 I 🖇                                                      | - 10 16 1 2 1 4 2 1 3 2 1 9 5                                                                                                    |
| 💌 🛛 GM Bud                                                                                                    | dget - Display Po                                                                                                    | osted Do                                                     | ocument                                                                                                    |
| Action Bar Off                                                                                                    | P & P 18 60 1                                                                                                    | iold Prepo                                                   | ost Undo Reverse 🖉 Error Log 🛃 Budget Overview                                                                                                    |
| My Posted Document                                                                                                    | ts                                                                                                    |                                                              | Document Number 2000532547                                                                                                    |
| 🗿 🛆 🗑 Max In                                                                                                    | nes =10                                                                                                    |                                                              | Header Manager Manager Man<br>Manager Manager Manager Manager Manager Manager Manager Manager Manager Manager Manager Manager Manager Manager Manager Manager Manager Manager Manager Manager Manager Manager Manager Manager Manager Manager Manager Manager Manager Man |
| Doc Num         Grant           4000135540         D500           4000135541         D500           4000135542         D500           1000532551         U120           1000532557         D500           1000032547         D500           1000001283         P240 | t GM DecTy<br>01TEST125 C4<br>01TEST125 C4<br>01TEST125 C4<br>01TEST125 C4<br>01TEST125 C4<br>01TEST125 04<br>01TEST125 04<br>01TEST125 04<br>01EST125 04<br>018255506 04<br>6309 04 | ENTR<br>ENTR<br>ENTR<br>ENTR<br>ENTR<br>ENTR<br>ENTR<br>ENTR | Currency       DSD       Document Status       Posted            Grant       D5001TEST125       Document Date       02/25/2025       Reversal Status       Normal                    Budget Status             R Released                 Moc             D5001TEST125             Dscurent Date             02/25/2025             Budget Status             R Released                 Header Description             D5001TEST125             Reason Code                   List View             Herarchy View             Cost Sharing           List View             Herarchy View             Cost Sharing                                                                                                    |
| 1000001157<br>1000001158 P240                                                                                                    | 41,0007 04<br>916210007 04                                                                                                    | ENTR<br>ENTR                                                 | Image: Second state       Fund       Sponsored Program       Sponsored Class       * Net Amount Posting Date       Te         Class Type E Expenses       • 500,000.0       • 500,000.0       • 500,000.0       07/01/2024         0000       07/01/2024       12/31/2026       \$00500       D500 ADMINISTRATION       ALLOCATION ENTITIES       \$00,000.00       07/01/2024                                                                                                    |

15. Another option to view GM budget documents – if numerous budget documents have been previously processed – is to click the **Other Document** icon.

|                                                                 | 16                               |           |                     |              |               |                                                     |              |    |
|-----------------------------------------------------------------|----------------------------------|-----------|---------------------|--------------|---------------|-----------------------------------------------------|--------------|----|
| GM Bud                                                          | get - Display                    | sted D    | ocument             |              |               |                                                     |              |    |
| tion Bar On                                                     | а сл 🖉 🔁 В ни                    | old Prepa | ost. Undo Reverse   | Error Log    | Budget Over   | wiew                                                |              |    |
| Decument                                                        | book Other De                    | ocument ( | (Ctrl+F4)           |              | D Charles     | ~                                                   |              |    |
| Document N                                                      | under processing                 |           |                     |              | Check (       |                                                     |              |    |
| Header                                                          | dditional Information            |           |                     |              |               |                                                     |              |    |
| Process                                                         | ENTR Enter                       | ÷         | Currency            | USD          | Document S    | tatus Posted                                        |              | *  |
| Grant                                                           | U1201TEST125                     | -         | Document Date       | 07/01/2024   | Reversal Stat | Normal                                              | *            |    |
| GM Doc Type                                                     | 04                               |           | Budget Version      | 0            | Rudget State  | IS R Released                                       | *            |    |
| Header Descriptio                                               | 0 11120 test coost               |           | cosyst version      | - Articular  | Reason Code   |                                                     |              |    |
| meaner beactpoo                                                 | To test grant                    |           |                     |              | Needon Code   |                                                     |              |    |
| List Maur                                                       | History View                     |           |                     |              |               |                                                     |              |    |
| List view                                                       | Heldruny view                    |           |                     |              |               |                                                     |              |    |
|                                                                 |                                  |           |                     |              |               |                                                     |              |    |
|                                                                 |                                  | -         |                     |              |               |                                                     |              | -  |
| Line Valid fro                                                  | m Date Vaid to Date              | Fund      | Sponsored Program   | Sponsored Ca | 55            | <ul> <li>Net Amount</li> <li>E 000 000 0</li> </ul> | Posting Date | Te |
| Cher Tune E Fu                                                  | 024 08/21/2025                   | 440000    | 11120 DROJECT ADMIN | ALLOCATION   | ENTITIES      | 2 000 000 00                                        | 07/01/2024   |    |
| Class Type E Ex                                                 | 024 00/31/2023                   | 440000    | UI 20 PROJECT ADMIN | CONTRACTU    | LI SERVICES   | 1,000,000,00                                        | 07/01/2024   |    |
| Class Type E Ex<br>0000 07/01/2                                 | 024 08/31/2025                   | 115050    | UIDO PROJECT ADMIN  | OTHER EXPER  | ISE           | 2,000,000,00                                        | 07/01/2024   |    |
| Class Type E Ex<br>0000 07/01/2<br>0000 07/01/2<br>0000 07/01/2 | 024 08/31/2025<br>024 08/31/2025 | 449090    | UTZU PROJECT ADMIN  |              |               |                                                     |              |    |

## Transaction – Display GM Budget Document

16. When the pop-up screen displays, click the **Effective** button to view posted GM budget documents.

|                               | GM Budget        | - Display Posted     | Document                                                                                                    |                       |                         |    |
|-------------------------------|------------------|----------------------|----------------------------------------------------------------------------------------------------|-----------------------|-------------------------|----|
| tion Bar                      | r On 🗋 🎤 🗞       | 0 🔁 🖧 Hold P         | repost Undo Reverse                                                                                                    | Budget Ove            | erview                  |    |
| (                             | Document Numbe   | r [1000532551]       |                                                                                                    | Check                 | ок                      |    |
| Н                             | eader Additio    | nal Information      |                                                                                                    |                       |                         |    |
| Proce                         | 55               | ENTR Enter           | Currency                                                                                                    | USD Document S        | Status Posted           | •  |
| Grant                         |                  | U1201TEST125         | Document Date                                                                                                    | P Search              |                         |    |
| GM D                          | ос Туре          | 04                   | Budget Version                                                                                                    |                       | <b>16</b> d •           |    |
| Heade                         | er Description   | U120 test grant      |                                                                                                    | Effective             |                         |    |
| 1                             | st View Hiera    | rchy View            |                                                                                                    | /                     |                         |    |
|                               |                  |                      | (_                                                                                                    |                       |                         |    |
| A                             |                  |                      |                                                                                                    |                       |                         |    |
|                               | * Valid from Dat | e Valid to Date Fund | Sponsored Program                                                                                                    | Sponsored Class       | Net Amount Posting Date | Te |
| Line                          | Type E Expens    | es                   |                                                                                                    |                       | - 5,000,000.0_          |    |
| Line                          |                  | 08/31/2025 44909     | 0 U120 PROJECT ADMIN                                                                                                    | ALLOCATION ENTITIES   | 2,000,000.00 07/01/2024 |    |
| Line<br>Class<br>0000         | 07/01/2024       |                      | a contract of the second second | CONTRACTUAL SERVICES  | 1,000,000.00 07/01/2024 |    |
| Line<br>Class<br>0000<br>0000 | 07/01/2024       | 08/31/2025 44909     | 0 U120 PROJECT ADMIN                                                                                                    | CONTRACTORIE DERVICED |                         |    |

17. A pop-up screen displays where values such as **Grant**, **GM Document Type** and **Process** can be entered.

| - GM BUO                              | get - Display Posted Do                                                                                                    | cument used by       | C Er Restrict Value Range (1)                  | ×     |
|---------------------------------------|----------------------------------------------------------------------------------------------------|----------------------|------------------------------------------------|-------|
| ction Bar On                          | 🕼 🕼 🖉 🔂 🖧 Hold Prepos                                                                                                    | t. Undo Reverse 🧔    | Restrictions                                   |       |
| Document M                            | umber 1000532551                                                                                                    |                      | Document Number                                |       |
| Header A                              | dditional Information                                                                                                    |                      | Grant                                          |       |
| · · · · · · · · · · · · · · · · · · · |                                                                                                    | 0                    | Budget Version                                 |       |
| Process                               | ENTR Enter 👻                                                                                                    | Currency             |                                                |       |
| Grant                                 | U1201TEST125                                                                                                    | Document Date        | g GM Document Type                             |       |
| GM Doc Type                           | 04                                                                                                    | Budget Version       | 0 Process                                      |       |
| Header Descriptio                     | n U120 test grant                                                                                                    |                      |                                                |       |
|                                       |                                                                                                    |                      | Document Status                                |       |
| 1 kt Van                              | Hararchy View                                                                                                    |                      | Budget Status                                  |       |
|                                       | There are a series of the series of the seri |                      |                                                |       |
| AGM                                   | ( Gene 1.)                                                                                                    |                      |                                                |       |
|                                       |                                                                                                    |                      | Maximum No. of Hits 500                        | 17    |
| Line Vaid fro                         | m Date Vaid to Date Fund 1                                                                                                    | sponsored Program    |                                                |       |
| 0000 07/01/2                          | 024 08/31/2025 440000                                                                                                    | UI 20 BROJECT ADMIN  |                                                | V 😌 🔛 |
| 0000 07/01/2                          | 024 06/31/2025 440000                                                                                                    | UI 20 PROJECT ADMIN  | 1                                              |       |
|                                       | VET VOUDALEVED TTPVPV                                                                                                    | OTED ENVIRENT UPUNIT | CONTINUE TONE SERVICES 1,000,000,00 07/01/2024 |       |

SCEIS

SCEIS

## Transaction – Display GM Budget Document

18. Once the values are entered, press **Enter** on the keyboard or click the **Start Search (ENTER)** icon to view the related budget documents.

| C  C C C C C C C C C C C C C C C C C C                                                                              | Goto Extras Engronment                                                                                                    | System Heb<br>3 M K I 和 和 和<br>cument                                                                                              | 8) 5 7 1 <b>0 5</b>        |
|----------------------------------------------------------------------------------------------------|----------------------------------------------------------------------------------------------------|----------------------------------------------------------------------------------------------------|----------------------------|
| Action Bar On L<br>Documer                                                                                          | nt Number 1000532551<br>Additional Information                                                                                                    | st Undo Reverse 😡                                                                                                    | Check OK                   |
| Process<br>Grant<br>GM Doc Type<br>Header Descrit<br>List View<br>List View<br>Class Type E<br>000007/0<br>000007/0 | ENTR Enter<br>U1201TEST125<br>04<br>ption U120 test grant<br>Hierarchy View<br>Hierarchy View<br>Mice Expenses<br>U1/2024 08/31/2025 449090<br>U1/2024 08/31/2025 449090 | Currency<br>Document Date<br>Budget Version<br>Sponsored Program<br>U120 PROJECT ADMIN<br>U120 PROJECT ADMIN<br>U120 PROJECT ADMIN | USD Document Status Posted |
|                                                                                                    |                                                                                                    |                                                                                                    | Maximum No. of Hits 500    |

19. Double click the GM budget document to be viewed.

| GM                                                                 | 1 Budget                                                                                  | - Display Pos                                                           | sted Doci                          | ument   | G Restrict Val                                       | ue Range (1) 2 E                                              | intries found                    |                                |                                                               |                  |               |           |
|--------------------------------------------------------------------|-------------------------------------------------------------------------------------------|-------------------------------------------------------------------------|------------------------------------|---------|------------------------------------------------------|---------------------------------------------------------------|----------------------------------|--------------------------------|---------------------------------------------------------------|------------------|---------------|-----------|
| tion Bar On                                                        |                                                                                           | 0 8 60 10                                                               | M Prepast                          | Unde    | Restricte                                            | ons -                                                         |                                  |                                |                                                               |                  |               |           |
| Doc                                                                | ument Numbe                                                                               | r [1000532551]                                                          |                                    |         | - EB (M)                                             | 18 2 0 2 .                                                    | 12                               |                                |                                                               |                  |               |           |
| Head                                                               | fer Addtor                                                                                | nal Information                                                         |                                    |         | Doc Num                                              | " GM DocTy.                                                   | Crcy Versi                       | Proce.                         | Grant                                                         | Header Descripti | Document Stat | Bdgt Reas |
|                                                                    |                                                                                           |                                                                         |                                    | _       | 1000532520                                           | 04                                                            | USD 0                            | ENTR                           | D5001DEM0125                                                  |                  | Posted        | R         |
| Process                                                            |                                                                                           | ENTR Enter                                                              |                                    | Currenc | 1000532530                                           |                                                               | USD 0                            | ENTR                           | D5001DEM0125                                                  |                  | Posted        | R         |
| Grant                                                              |                                                                                           | U1201TEST125                                                            |                                    | Docume  |                                                      | 19                                                            |                                  |                                |                                                               |                  |               |           |
| GM Doc T                                                           |                                                                                           | arrive a                                                                |                                    | 10000   |                                                      |                                                               |                                  |                                |                                                               |                  |               |           |
| UN DUC 1                                                           | Type                                                                                      | 04                                                                      |                                    | Budget  |                                                      | -                                                             |                                  |                                |                                                               |                  |               |           |
| Header D                                                           | Type<br>Description                                                                       | 04<br>U120 test grant                                                   |                                    | Budget  |                                                      | -                                                             |                                  |                                |                                                               |                  |               |           |
| Header D                                                           | Type<br>Description                                                                       | 04<br>U120 test grant                                                   |                                    | Budget  |                                                      |                                                               |                                  |                                |                                                               |                  |               |           |
| Header D                                                           | Type<br>Description<br>View Hierar                                                        | 04 <br> U120 test grant<br>rchy View                                    | 1                                  | Budget  | 2 Entries fo                                         | und                                                           |                                  |                                |                                                               |                  |               |           |
| Header D                                                           | Type<br>Description<br>View Hierar                                                        | 04<br>U120 test grant<br>rchy View                                      | Fund Sex                           | Budget  | 2 Entries fo                                         | rund                                                          |                                  | Net Am                         | ount Postino Date                                             | Te.              |               |           |
| Header D<br>List V<br>Line 1<br>Class Ty                           | Type<br>Description<br>View Hierar<br>(30, 36) ( 4)<br>Valid from Dat<br>ype E Expense    | 04<br>U120 test grant<br>rchy View                                      | Fund Spr                           | Budget  | 2 Entries fo<br>ogram Sp                             | sund                                                          | *<br>• 5,4                       | Net Am                         | ount Posting Date                                             | Te_              |               |           |
| List V<br>List V<br>List V<br>List V<br>List V<br>List V<br>List V | Type<br>Jescription<br>(a) (b) (4)<br>Valid from Dat<br>ype E Expense<br>07/01/2024       | 04<br>U120 test grant<br>rchy View<br>                                  | Fund Spr<br>449090 U1              | Budget  | 2 Entries fo<br>ogram Sp<br>T ADMIN AI               | und<br>sonsored Cass                                          | ۴<br>• 5,1<br>٤5 2,              | Net Am<br>000,000              | ount Posting Date<br>.00007/01/2024                           | Te_              |               |           |
| List V<br>List V<br>List V<br>Class Ty<br>0000.<br>0000.           | Verw Hierar<br>Verw Hierar<br>Valid from Dat<br>vpe E Expense<br>07/01/2024<br>07/01/2024 | 04<br>U120 test grant<br>rchy Vew<br>s Vald to Date<br>66<br>08/31/2025 | Fund Spr<br>449090 U1<br>449090 U1 | Budget  | 2 Entries fo<br>ogram Sg<br>T ADMEN AL<br>T ADMEN CI | iond<br>ionsored Class<br>LLOCATION ENTITI<br>ONTRACTUAL SERV | #<br>• 5,1<br>IES 2,<br>7(CES 1, | Net Ame<br>000,000<br>.000,000 | ount: Posting Date<br>.0.<br>.00 07/01/2024<br>.00 07/01/2024 | Te               | I             |           |

Quick Reference Guide

| Iransaction – | Display | em Budge | et Documen |
|---------------|---------|----------|------------|
|               |         |          |            |

20. The GM budget document is displayed. After viewing the budget document details, click the **Exit** icon to return to the SAP menu OR click on the **Other Document** icon and repeat the previous steps (9-19) to view another document.

|                                                                                                    |                                                                                                    | and the second                                                                                                    |                                                                                                    |                                                                                                    |                                                                                                    |                                                                                                    |                                                                                                    |    |
|----------------------------------------------------------------------------------------------------|----------------------------------------------------------------------------------------------------|----------------------------------------------------------------------------------------------------|----------------------------------------------------------------------------------------------------|----------------------------------------------------------------------------------------------------|----------------------------------------------------------------------------------------------------|----------------------------------------------------------------------------------------------------|----------------------------------------------------------------------------------------------------|----|
| tion Bar On 🗋 🎮 🛇                                                                                                    |                                                                                                    | Hold Prepo                                                                                                    | ost Undo Reverse 🎡                                                                                                    | Error Log                                                                                                    | Budget Overview                                                                                                    | N                                                                                                    |                                                                                                    |    |
| Desument Numb                                                                                                    | 1000532520                                                                                                    |                                                                                                    |                                                                                                    |                                                                                                    | Charle OV                                                                                                    |                                                                                                    |                                                                                                    |    |
| Header Additio                                                                                                    | anal Information                                                                                                    |                                                                                                    |                                                                                                    |                                                                                                    | Clieck OK                                                                                                    |                                                                                                    |                                                                                                    |    |
| Header Addio                                                                                                    | onal Information                                                                                                    |                                                                                                    |                                                                                                    |                                                                                                    |                                                                                                    |                                                                                                    |                                                                                                    |    |
| Process                                                                                                    | ENTR Enter                                                                                                    | -                                                                                                    | Currency                                                                                                    | USD                                                                                                    | Document Statu                                                                                                    | s Posted                                                                                                    |                                                                                                    |    |
| Grant                                                                                                    | D5001DEM0125                                                                                                    |                                                                                                    | Document Date                                                                                                    | 01/22/2025                                                                                                    | Reversal Status                                                                                                    | Normal                                                                                                    | *                                                                                                    |    |
| GM Doc Type                                                                                                    | 04                                                                                                    |                                                                                                    | Budget Version                                                                                                    | 0                                                                                                    | Budget Status                                                                                                    | R Released                                                                                                    | *                                                                                                    |    |
| Header Description                                                                                                    |                                                                                                    |                                                                                                    |                                                                                                    |                                                                                                    | Reason Code                                                                                                    |                                                                                                    |                                                                                                    |    |
|                                                                                                    |                                                                                                    |                                                                                                    |                                                                                                    |                                                                                                    |                                                                                                    |                                                                                                    |                                                                                                    |    |
|                                                                                                    |                                                                                                    |                                                                                                    |                                                                                                    |                                                                                                    |                                                                                                    |                                                                                                    |                                                                                                    |    |
| Line Valid from Da                                                                                                    | te Valid to Date                                                                                                    | Fund                                                                                                    | Sponsored Program                                                                                                    | Sponsored C                                                                                                    | lass                                                                                                    | Net Amount                                                                                                    | Posting Date                                                                                                    | Te |
| Line Valid from Da<br>Class Type E Expense                                                                                                    | ite Valid to Date<br>ses                                                                                                    | Fund                                                                                                    | Sponsored Program                                                                                                    | Sponsored C                                                                                                    | lass i                                                                                                    | <ul> <li>Net Amount</li> <li>5,000,000.0</li> </ul>                                                                                                    | Posting Date                                                                                                    | Te |
| Line Valid from Da<br>Class Type E Expense<br>0000 07/01/2024                                                                                                    | ses<br>12/31/2026                                                                                                    | Fund 505500                                                                                                    | Sponsored Program<br>D500 ADMINISTRATION                                                                                                    | Sponsored C                                                                                                    | lass<br>SECTOR                                                                                                    | Net Amount<br>5,000,000.0<br>500,000.00                                                                                                    | 07/01/2024                                                                                                    | Те |
| Line Valid from Da<br>Class Type E Expensi<br>0000 07/01/2024<br>0000 07/01/2024                                                                                                    | te Vald to Date<br>ses<br>12/31/2026<br>12/31/2026                                                                                                    | Fund<br>505500<br>505500                                                                                                    | Sponsored Program<br>D500 ADMINISTRATION<br>D500 ADMINISTRATION                                                                                                    | Sponsored C<br>ALLOC PRIV<br>ALLOC-OTH                                                                                                    | SECTOR<br>ER                                                                                                    | <ul> <li>Net Amount</li> <li>5,000,000.0</li> <li>500,000.00</li> <li>20,000.00</li> </ul>                                                                                                    | 07/01/2024<br>07/01/2024                                                                                                    | Te |
| Line Valid from Da<br>Class Type E Expension<br>0000 07/01/2024<br>0000 07/01/2024<br>0000 07/01/2024                                                                                                    | te Vald to Date<br>ses<br>12/31/2026<br>12/31/2026<br>12/31/2026                                                                                                    | Fund<br>505500<br>505500                                                                                                    | Sponsored Program<br>D500 ADMINISTRATION<br>D500 ADMINISTRATION<br>D500 ADMINISTRATION                                                                                                    | ALLOC PRIV<br>ALLOC-OTH<br>ALLOCATIO                                                                                                    | SECTOR<br>ER<br>N ENTITIES                                                                                                    | <ul> <li>Net Amount</li> <li>5,000,000.00</li> <li>20,000.00</li> <li>500,000.00</li> </ul>                                                                                                    | 07/01/2024<br>07/01/2024<br>07/01/2024                                                                                                    | Te |
| Line Valid from Da<br>Class Type E Expension<br>0000 07/01/2024<br>0000 07/01/2024<br>0000 07/01/2024<br>0000 07/01/2024                                                                                                    | te Vald to Date<br>ses<br>12/31/2026<br>12/31/2026<br>12/31/2026<br>12/31/2026                                                                                                    | Fund<br>505500<br>505500<br>505500                                                                                                    | Sponsored Program<br>D500 ADMINISTRATION<br>D500 ADMINISTRATION<br>D500 ADMINISTRATION<br>D500 ADMINISTRATION                                                                                                    | ALLOC PRIV<br>ALLOC-OTH<br>ALLOCATIO<br>CONTRACTO                                                                                                    | lass Factor R<br>SECTOR<br>ER<br>N ENTITIES<br>JAL SERVICES                                                                                                    | <ul> <li>Net Amount</li> <li>5,000,000.00</li> <li>500,000.00</li> <li>20,000.00</li> <li>500,000.00</li> <li>250,000.00</li> </ul>                                                                                                    | 07/01/2024<br>07/01/2024<br>07/01/2024<br>07/01/2024<br>07/01/2024                                                                                                    | Te |
| Line Valid from Da<br>Class Type E Expension<br>0000 07/01/2024<br>0000 07/01/2024<br>0000 07/01/2024<br>0000 07/01/2024                                                                                                    | te Vald to Date<br>ses<br>12/31/2026<br>12/31/2026<br>12/31/2026<br>12/31/2026<br>12/31/2026                                                                                                    | Fund<br>505500<br>505500<br>505500<br>505500                                                                                           | Sponsored Program<br>D500 ADMINISTRATION<br>D500 ADMINISTRATION<br>D500 ADMINISTRATION<br>D500 ADMINISTRATION<br>D500 ADMINISTRATION                                                                                                    | ALLOC PRIV<br>ALLOC-OTH<br>ALLOCATIO<br>CONTRACTO<br>EMPLOYER                                                                                                    | lass rector<br>SECTOR<br>ER<br>N ENTITIES<br>JAL SERVICES<br>CONTRIB                                                                                                    | <ul> <li>Net Amount</li> <li>5,000,000.00</li> <li>20,000.00</li> <li>20,000.00</li> <li>250,000.00</li> <li>1,000,000.00</li> </ul>                                                                                                    | 07/01/2024<br>07/01/2024<br>07/01/2024<br>07/01/2024<br>07/01/2024<br>07/01/2024                                                                                                    | Te |
| Line Valid from Da<br>Class Type E Expension<br>0000 07/01/2024<br>0000 07/01/2024<br>0000 07/01/2024<br>0000 07/01/2024<br>0000 07/01/2024                                                                                                    | te Valid to Date<br>ses<br>12/31/2026<br>12/31/2026<br>12/31/2026<br>12/31/2026<br>12/31/2026<br>12/31/2026                                                                                                   | Fund<br>505500<br>505500<br>505500<br>505500<br>505500                                                                                 | Sponsored Program<br>D500 ADMINISTRATION<br>D500 ADMINISTRATION<br>D500 ADMINISTRATION<br>D500 ADMINISTRATION<br>D500 ADMINISTRATION<br>D500 ADMINISTRATION                                                                                                    | Sponsored C<br>ALLOC PRIV<br>ALLOC-OTH<br>ALLOCATIO<br>CONTRACTIO<br>EMPLOYER<br>FDXED ASSE                                                                                                    | lass rector<br>SECTOR<br>ER<br>N ENTITIES<br>JAL SERVICES<br>CONTRIB<br>TS(NON-CAP                                                                                                    | <ul> <li>Net Amount</li> <li>5,000,000.00</li> <li>20,000.00</li> <li>20,000.00</li> <li>250,000.00</li> <li>1,000,000.00</li> <li>250,000.00</li> <li>250,000.00</li> </ul>                                                                                                    | 07/01/2024<br>07/01/2024<br>07/01/2024<br>07/01/2024<br>07/01/2024<br>07/01/2024                                                                                                    | Te |
| Line Valid from Da<br>Class Type E Expension<br>0000 07/01/2024<br>0000 07/01/2024<br>0000 07/01/2024<br>0000 07/01/2024<br>0000 07/01/2024<br>0000 07/01/2024                                                                                                    | te Valid to Date<br>ses<br>12/31/2026<br>12/31/2026<br>12/31/2026<br>12/31/2026<br>12/31/2026<br>12/31/2026<br>12/31/2026                                                                                     | Fund<br>505500<br>505500<br>505500<br>505500<br>505500<br>505500                                                                       | Sponsored Program<br>D500 ADMINISTRATION<br>D500 ADMINISTRATION<br>D500 ADMINISTRATION<br>D500 ADMINISTRATION<br>D500 ADMINISTRATION<br>D500 ADMINISTRATION<br>D500 ADMINISTRATION                                                                                                    | Sponsored C<br>ALLOC PRIV<br>ALLOC-OTH<br>ALLOCATIO<br>CONTRACTIO<br>EMPLOYER<br>FIXED ASSE<br>FIXED CHAR                                                                                          | lass rector rector rect | <ul> <li>Net Amount</li> <li>5,000,000.00</li> <li>20,000.00</li> <li>20,000.00</li> <li>250,000.00</li> <li>1,000,000.00</li> <li>250,000.00</li> <li>250,000.00</li> <li>75,000.00</li> </ul>                                                                                                    | 07/01/2024<br>07/01/2024<br>07/01/2024<br>07/01/2024<br>07/01/2024<br>07/01/2024<br>07/01/2024                                                                                                    | Te |
| Line Valid from Da<br>Class Type E Expension<br>0000 07/01/2024<br>0000 07/01/2024<br>0000 07/01/2024<br>0000 07/01/2024<br>0000 07/01/2024<br>0000 07/01/2024<br>0000 07/01/2024                                                                                                | te Valid to Date<br>ses<br>12/31/2026<br>12/31/2026<br>12/31/2026<br>12/31/2026<br>12/31/2026<br>12/31/2026<br>12/31/2026                                                                                     | Fund<br>505500<br>505500<br>505500<br>505500<br>505500<br>505500<br>505500                                                             | Sponsored Program<br>D500 ADMINISTRATION<br>D500 ADMINISTRATION<br>D500 ADMINISTRATION<br>D500 ADMINISTRATION<br>D500 ADMINISTRATION<br>D500 ADMINISTRATION<br>D500 ADMINISTRATION<br>D500 ADMINISTRATION                                                                                                    | Sponsored C<br>ALLOC PRIV<br>ALLOC-OTH<br>ALLOCATIO<br>CONTRACTIO<br>EMPLOYER<br>FIXED ASSE<br>FIXED CHAR<br>LIGHT POW                                                                             | lass Free Contractions of the Contraction of the Contraction of the Co | <ul> <li>Net Amount</li> <li>5,000,000.00</li> <li>20,000.00</li> <li>20,000.00</li> <li>20,000.00</li> <li>250,000.00</li> <li>1,000,000.00</li> <li>250,000.00</li> <li>75,000.00</li> <li>150,000.00</li> </ul>                                                                                                    | 07/01/2024<br>07/01/2024<br>07/01/2024<br>07/01/2024<br>07/01/2024<br>07/01/2024<br>07/01/2024<br>07/01/2024                                                                                       | Te |
| Line Valid from Da<br>Class Type E Expension<br>0000 07/01/2024<br>0000 07/01/2024<br>0000 07/01/2024<br>0000 07/01/2024<br>0000 07/01/2024<br>0000 07/01/2024<br>0000 07/01/2024<br>0000 07/01/2024                                                                             | te Valid to Date<br>ses<br>12/31/2026<br>12/31/2026<br>12/31/2026<br>12/31/2026<br>12/31/2026<br>12/31/2026<br>12/31/2026<br>12/31/2026                                                                       | Fund<br>505500<br>505500<br>505500<br>505500<br>505500<br>505500<br>505500<br>505500                                                   | Sponsored Program<br>D500 ADMINISTRATION<br>D500 ADMINISTRATION<br>D500 ADMINISTRATION<br>D500 ADMINISTRATION<br>D500 ADMINISTRATION<br>D500 ADMINISTRATION<br>D500 ADMINISTRATION<br>D500 ADMINISTRATION<br>D500 ADMINISTRATION                                                                                                    | Sponsored C<br>ALLOC PRIV<br>ALLOC-OTH<br>ALLOCATIO<br>CONTRACTIO<br>EMPLOYER<br>FIXED ASSE<br>FIXED CHAR<br>LIGHT POW<br>PERS SVCS-                                                               | lass Free Control Control Cont | <ul> <li>Net Amount</li> <li>5,000,000.00</li> <li>20,000.00</li> <li>20,000.00</li> <li>250,000.00</li> <li>1,000,000.00</li> <li>250,000.00</li> <li>75,000.00</li> <li>150,000.00</li> <li>75,000.00</li> </ul>                                                                                                    | 07/01/2024<br>07/01/2024<br>07/01/2024<br>07/01/2024<br>07/01/2024<br>07/01/2024<br>07/01/2024<br>07/01/2024<br>07/01/2024                                                                         | Te |
| Line Valid from Da<br>Class Type E Expension<br>0000 07/01/2024<br>0000 07/01/2024<br>0000 07/01/2024<br>0000 07/01/2024<br>0000 07/01/2024<br>0000 07/01/2024<br>0000 07/01/2024<br>0000 07/01/2024                                                                             | te Valid to Date<br>ses<br>12/31/2026<br>12/31/2026<br>12/31/2026<br>12/31/2026<br>12/31/2026<br>12/31/2026<br>12/31/2026<br>12/31/2026<br>12/31/2026                                                         | Fund<br>505500<br>505500<br>505500<br>505500<br>505500<br>505500<br>505500<br>505500<br>505500                                         | Sponsored Program<br>D500 ADMINISTRATION<br>D500 ADMINISTRATION<br>D500 ADMINISTRATION<br>D500 ADMINISTRATION<br>D500 ADMINISTRATION<br>D500 ADMINISTRATION<br>D500 ADMINISTRATION<br>D500 ADMINISTRATION<br>D500 ADMINISTRATION<br>D500 ADMINISTRATION                                                                                                    | Sponsored C<br>ALLOC PRIV<br>ALLOC-OTH<br>ALLOCATIO<br>CONTRACTIO<br>CONTRACTIO<br>EMPLOYER<br>FDXED ASSE<br>FDXED CHAR<br>LIGHT POW<br>PERS SVCS-<br>PERSONAL                                     | lass and a second second secon | <ul> <li>Net Amount</li> <li>5,000,000.00</li> <li>20,000.00</li> <li>20,000.00</li> <li>250,000.00</li> <li>1,000,000.00</li> <li>250,000.00</li> <li>75,000.00</li> <li>150,000.00</li> <li>75,000.00</li> <li>1,750,000.00</li> </ul>                                                                                                    | 07/01/2024<br>07/01/2024<br>07/01/2024<br>07/01/2024<br>07/01/2024<br>07/01/2024<br>07/01/2024<br>07/01/2024<br>07/01/2024<br>07/01/2024                                                           | Te |
| Line Valid from Da<br>Class Type E Expension<br>0000 07/01/2024<br>0000 07/01/2024<br>0000 07/01/2024<br>0000 07/01/2024<br>0000 07/01/2024<br>0000 07/01/2024<br>0000 07/01/2024<br>0000 07/01/2024<br>0001 07/01/2024                                                          | te Valid to Date<br>ses<br>12/31/2026<br>12/31/2026<br>12/31/2026<br>12/31/2026<br>12/31/2026<br>12/31/2026<br>12/31/2026<br>12/31/2026<br>12/31/2026<br>12/31/2026                                           | Fund<br>505500<br>505500<br>505500<br>505500<br>505500<br>505500<br>505500<br>505500<br>505500<br>505500                               | Sponsored Program<br>D500 ADMINISTRATION<br>D500 ADMINISTRATION<br>D500 ADMINISTRATION<br>D500 ADMINISTRATION<br>D500 ADMINISTRATION<br>D500 ADMINISTRATION<br>D500 ADMINISTRATION<br>D500 ADMINISTRATION<br>D500 ADMINISTRATION<br>D500 ADMINISTRATION<br>D500 ADMINISTRATION                                                                                                    | Sponsored C<br>ALLOC PRIV<br>ALLOC-OTH<br>ALLOCATIO<br>CONTRACTIO<br>CONTRACTIO<br>EMPLOYER<br>FDXED ASSE<br>FDXED ASSE<br>FDXED CHAR<br>LIGHT POW<br>PERS SVCS-<br>PERSONAL<br>PERSONAL           | lass a sector of the sector of the sector of | <ul> <li>Net Amount</li> <li>5,000,000.00</li> <li>20,000.00</li> <li>20,000.00</li> <li>250,000.00</li> <li>1,000,000.00</li> <li>250,000.00</li> <li>75,000.00</li> <li>150,000.00</li> <li>75,000.00</li> <li>1,750,000.00</li> <li>75,000.00</li> </ul>                                                                                                    | Posting Date<br>07/01/2024<br>07/01/2024<br>07/01/2024<br>07/01/2024<br>07/01/2024<br>07/01/2024<br>07/01/2024<br>07/01/2024<br>07/01/2024<br>07/01/2024                                           | Te |
| Line Valid from Da<br>Class Type E Expension<br>0000 07/01/2024<br>0000 07/01/2024<br>0000 07/01/2024<br>0000 07/01/2024<br>0000 07/01/2024<br>0000 07/01/2024<br>0000 07/01/2024<br>0000 07/01/2024<br>0001 07/01/2024                                                          | te Valid to Date<br>ses<br>12/31/2026<br>12/31/2026<br>12/31/2026<br>12/31/2026<br>12/31/2026<br>12/31/2026<br>12/31/2026<br>12/31/2026<br>12/31/2026<br>12/31/2026<br>12/31/2026                             | Fund<br>505500<br>505500<br>505500<br>505500<br>505500<br>505500<br>505500<br>505500<br>505500<br>505500<br>505500                     | Sponsored Program<br>D500 ADMINISTRATION<br>D500 ADMINISTRATION<br>D500 ADMINISTRATION<br>D500 ADMINISTRATION<br>D500 ADMINISTRATION<br>D500 ADMINISTRATION<br>D500 ADMINISTRATION<br>D500 ADMINISTRATION<br>D500 ADMINISTRATION<br>D500 ADMINISTRATION<br>D500 ADMINISTRATION                                                                                                    | Sponsored C<br>ALLOC PRIV<br>ALLOC-OTH<br>ALLOCATIO<br>CONTRACTIO<br>EMPLOYER<br>FIXED ASSE<br>FIXED CHAR<br>LIGHT POW<br>PERS SVCS-<br>PERSONAL<br>SUPPLIES &                                     | lass Free Control Control Cont | <ul> <li>Net Amount</li> <li>5,000,000.00</li> <li>20,000.00</li> <li>20,000.00</li> <li>250,000.00</li> <li>250,000.00</li> <li>250,000.00</li> <li>75,000.00</li> <li>150,000.00</li> <li>75,000.00</li> <li>1,750,000.00</li> <li>75,000.00</li> <li>25,000.00</li> </ul>                                                                                                    | Posting Date<br>07/01/2024<br>07/01/2024<br>07/01/2024<br>07/01/2024<br>07/01/2024<br>07/01/2024<br>07/01/2024<br>07/01/2024<br>07/01/2024<br>07/01/2024<br>07/01/2024                             | Te |
| Line Valid from Da<br>Class Type E Expension<br>000007/01/2024<br>000007/01/2024<br>000007/01/2024<br>000007/01/2024<br>000007/01/2024<br>000007/01/2024<br>000007/01/2024<br>000007/01/2024<br>000107/01/2024<br>000107/01/2024                                                 | te Valid to Date<br>ses<br>12/31/2026<br>12/31/2026<br>12/31/2026<br>12/31/2026<br>12/31/2026<br>12/31/2026<br>12/31/2026<br>12/31/2026<br>12/31/2026<br>12/31/2026<br>12/31/2026                             | Fund<br>505500<br>505500<br>505500<br>505500<br>505500<br>505500<br>505500<br>505500<br>505500<br>505500<br>505500<br>505500           | Sponsored Program<br>D500 ADMINISTRATION<br>D500 ADMINISTRATION<br>D500 ADMINISTRATION<br>D500 ADMINISTRATION<br>D500 ADMINISTRATION<br>D500 ADMINISTRATION<br>D500 ADMINISTRATION<br>D500 ADMINISTRATION<br>D500 ADMINISTRATION<br>D500 ADMINISTRATION<br>D500 ADMINISTRATION<br>D500 ADMINISTRATION<br>D500 ADMINISTRATION                                                                      | Sponsored C<br>ALLOC PRIV<br>ALLOC-OTH<br>ALLOCATIO<br>CONTRACTIO<br>EMPLOYER<br>FIXED ASSE<br>FIXED CHAR<br>LIGHT POW<br>PERS SVCS-<br>PERSONAL<br>SUPPLIES &<br>TRANSPORT                        | lass Free Control Control Cont | <ul> <li>Net Amount</li> <li>5,000,000.00</li> <li>20,000.00</li> <li>20,000.00</li> <li>250,000.00</li> <li>250,000.00</li> <li>250,000.00</li> <li>75,000.00</li> <li>75,000.00</li> <li>75,000.00</li> <li>75,000.00</li> <li>75,000.00</li> <li>25,000.00</li> <li>25,000.00</li> <li>25,000.00</li> </ul>                                                                                                    | Posting Date<br>07/01/2024<br>07/01/2024<br>07/01/2024<br>07/01/2024<br>07/01/2024<br>07/01/2024<br>07/01/2024<br>07/01/2024<br>07/01/2024<br>07/01/2024<br>07/01/2024<br>07/01/2024               | Te |
| Line Valid from Da<br>Class Type E Expension<br>000007/01/2024<br>000007/01/2024<br>000007/01/2024<br>000007/01/2024<br>000007/01/2024<br>000007/01/2024<br>000007/01/2024<br>000007/01/2024<br>000107/01/2024<br>000107/01/2024<br>000107/01/2024                               | te Valid to Date<br>ses<br>12/31/2026<br>12/31/2026<br>12/31/2026<br>12/31/2026<br>12/31/2026<br>12/31/2026<br>12/31/2026<br>12/31/2026<br>12/31/2026<br>12/31/2026<br>12/31/2026<br>12/31/2026               | Fund<br>505500<br>505500<br>505500<br>505500<br>505500<br>505500<br>505500<br>505500<br>505500<br>505500<br>505500<br>505500           | Sponsored Program<br>D500 ADMINISTRATION<br>D500 ADMINISTRATION<br>D500 ADMINISTRATION<br>D500 ADMINISTRATION<br>D500 ADMINISTRATION<br>D500 ADMINISTRATION<br>D500 ADMINISTRATION<br>D500 ADMINISTRATION<br>D500 ADMINISTRATION<br>D500 ADMINISTRATION<br>D500 ADMINISTRATION<br>D500 ADMINISTRATION<br>D500 ADMINISTRATION<br>D500 ADMINISTRATION                                               | Sponsored C<br>ALLOC PRIV<br>ALLOC-OTH<br>ALLOCATIO<br>CONTRACTIO<br>EMPLOYER<br>FDXED ASSE<br>FDXED CHAR<br>LIGHT POW<br>PERS SVCS-<br>PERSONAL<br>SUPPLIES &<br>TRANSPORT<br>TRAVEL              | Cass Free Construction of the Construction of the Construction of  | <ul> <li>Net Amount</li> <li>5,000,000.00</li> <li>20,000.00</li> <li>20,000.00</li> <li>20,000.00</li> <li>250,000.00</li> <li>1,000,000.00</li> <li>250,000.00</li> <li>75,000.00</li> <li>75,000.00</li> <li>75,000.00</li> <li>75,000.00</li> <li>25,000.00</li> <li>25,000.00</li> <li>25,000.00</li> <li>15,000.00</li> <li>15,000.00</li> </ul>                                                                             | Posting Date<br>07/01/2024<br>07/01/2024<br>07/01/2024<br>07/01/2024<br>07/01/2024<br>07/01/2024<br>07/01/2024<br>07/01/2024<br>07/01/2024<br>07/01/2024<br>07/01/2024<br>07/01/2024               | Te |
| Line Valid from Da<br>Class Type E Expension<br>0000 07/01/2024<br>0000 07/01/2024<br>0000 07/01/2024<br>0000 07/01/2024<br>0000 07/01/2024<br>0000 07/01/2024<br>0000 07/01/2024<br>0001 07/01/2024<br>0001 07/01/2024<br>0001 07/01/2024<br>0001 07/01/2024<br>0001 07/01/2024 | te Valid to Date<br>ses<br>12/31/2026<br>12/31/2026<br>12/31/2026<br>12/31/2026<br>12/31/2026<br>12/31/2026<br>12/31/2026<br>12/31/2026<br>12/31/2026<br>12/31/2026<br>12/31/2026<br>12/31/2026<br>12/31/2026 | Fund<br>505500<br>505500<br>505500<br>505500<br>505500<br>505500<br>505500<br>505500<br>505500<br>505500<br>505500<br>505500<br>505500 | Sponsored Program<br>D500 ADMINISTRATION<br>D500 ADMINISTRATION | Sponsored C<br>ALLOC PRIV<br>ALLOC-OTH<br>ALLOCATIO<br>CONTRACTIO<br>EMPLOYER<br>FDXED ASSE<br>FDXED CHAR<br>LIGHT POW<br>PERS SVCS-<br>PERSONAL<br>SUPPLIES &<br>TRANSPORT<br>TRAVEL<br>UTILITIES | Cass Free Control Control Cont | <ul> <li>Net Amount</li> <li>5,000,000.00</li> <li>20,000.00</li> <li>20,000.00</li> <li>20,000.00</li> <li>250,000.00</li> <li>1,000,000.00</li> <li>250,000.00</li> <li>75,000.00</li> <li>75,000.00</li> <li>75,000.00</li> <li>75,000.00</li> <li>25,000.00</li> <li>25,000.00</li> <li>25,000.00</li> <li>15,000.00</li> <li>15,000.00</li> <li>15,000.00</li> <li>15,000.00</li> <li>15,000.00</li> <li>15,000.00</li> </ul> | Posting Date<br>07/01/2024<br>07/01/2024<br>07/01/2024<br>07/01/2024<br>07/01/2024<br>07/01/2024<br>07/01/2024<br>07/01/2024<br>07/01/2024<br>07/01/2024<br>07/01/2024<br>07/01/2024<br>07/01/2024 | Te |

If you have difficulty using this procedure, contact the SCEIS Service Desk at 803.896.0001 and select option #2.

SCEIS